# 「集約/ピボット」機能について

- **集約/ピボットコマンドには、集約**機能と**ピボットテーブル**の2つの機能があります。
- 集約機能は、分析対象のグループ列をキーに、集約対象列として指定した数値列の値を合計する機能です。集約された数値については、統計値を計算して表示することも可能です。統計値は27種類の中から自由に選択することが出来ます。

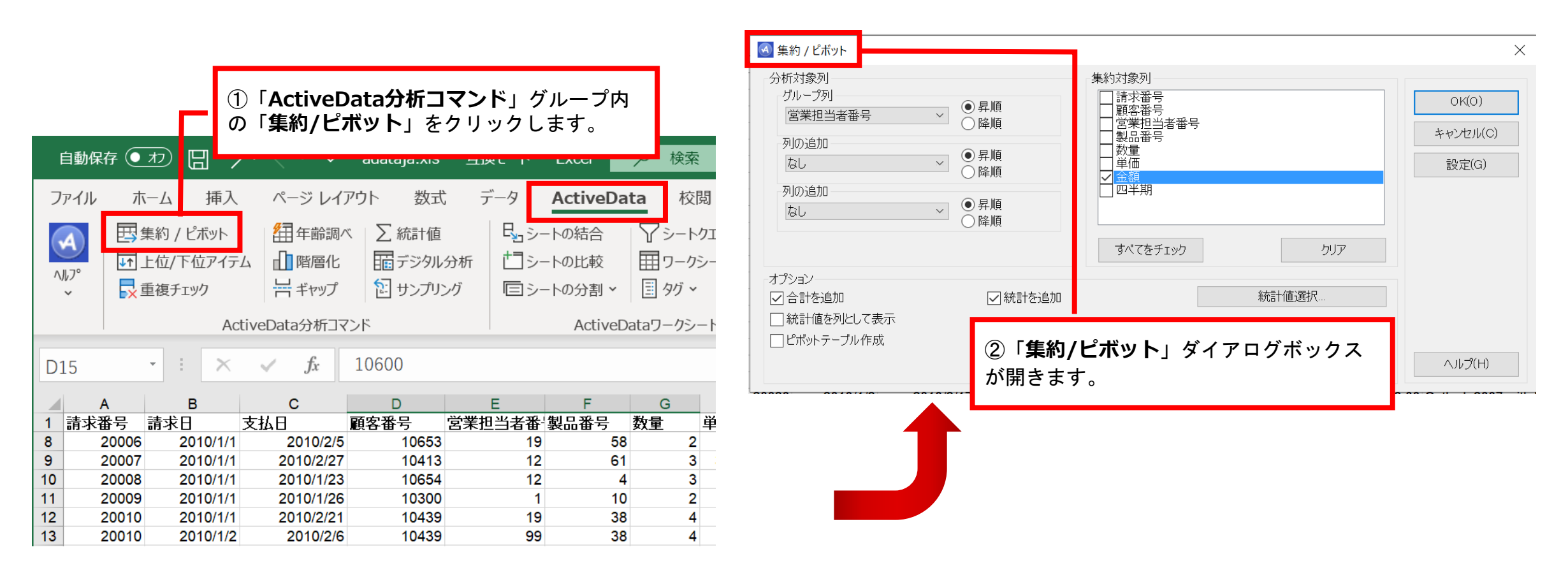

I. 分析-集約

## 「集約/ピボット」ダイアログボックス 機能説明

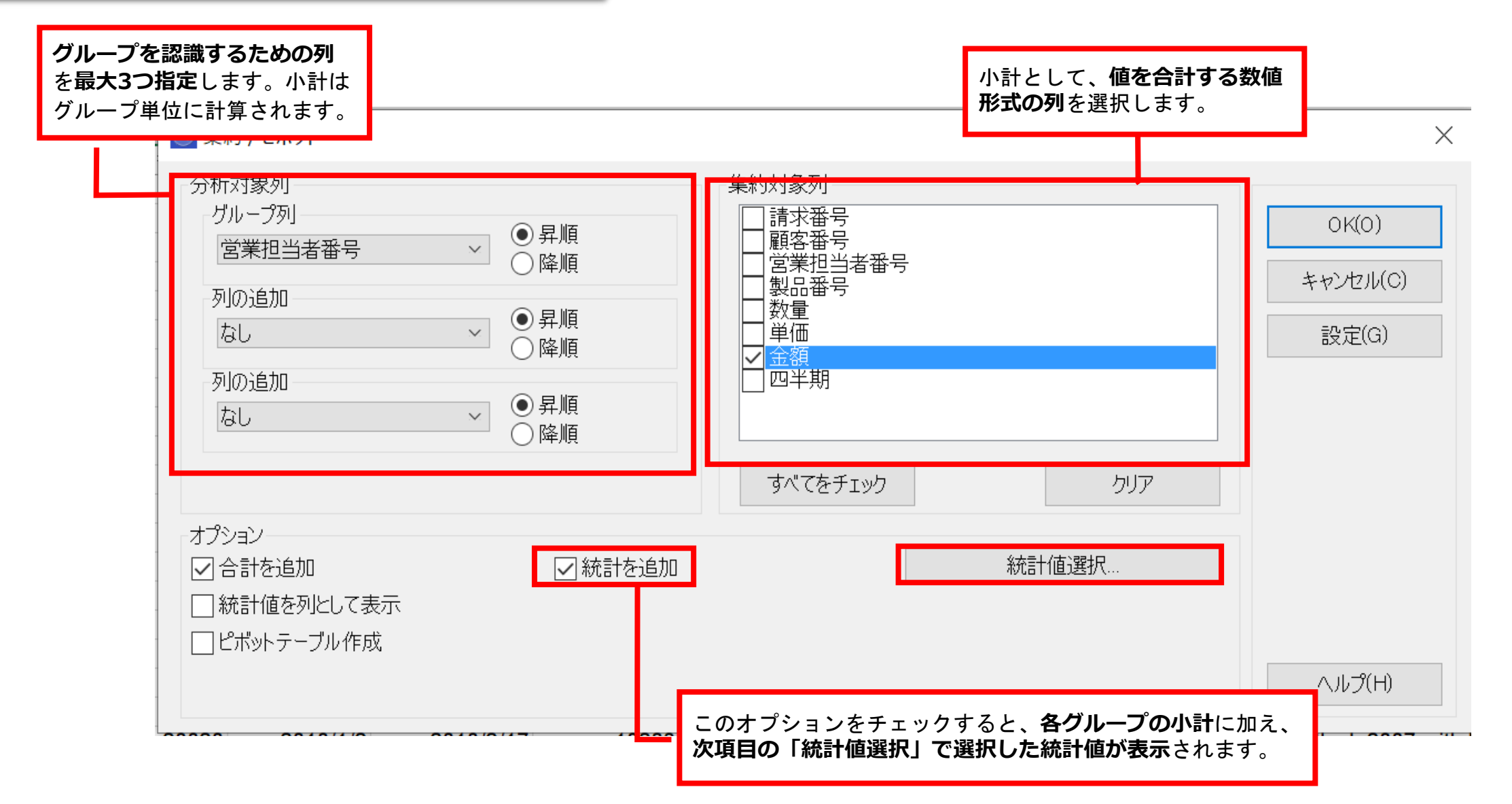

# 「統計値選択」ダイアログボックス 機能説明

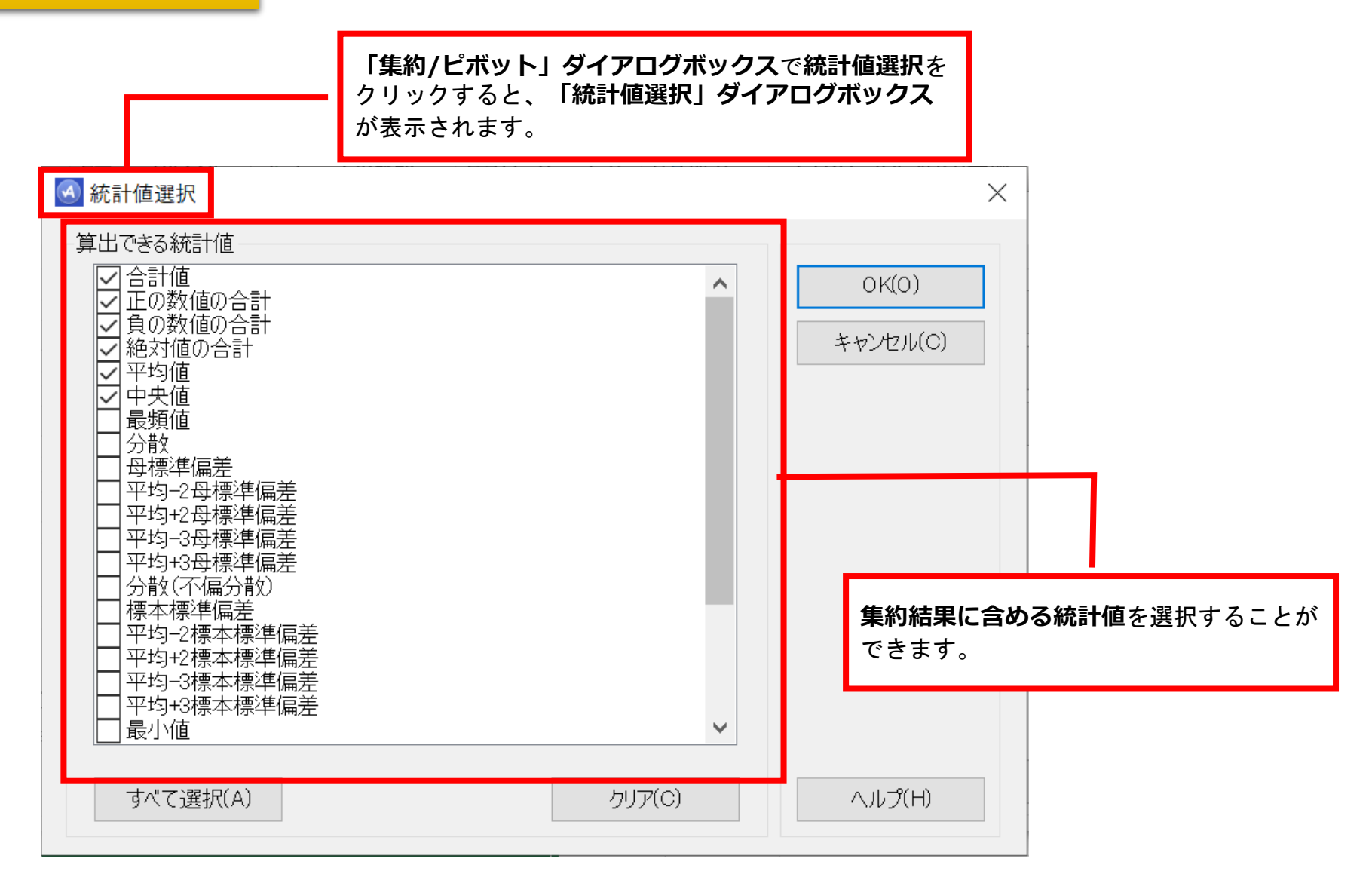

|    | A B C D E |            | E               | F G       |            | Н          | I         |             |          |
|----|-----------|------------|-----------------|-----------|------------|------------|-----------|-------------|----------|
| 1  | 営業担当者番号   | 件数         | 金額.合計           | 金額.合計値    | 金額・正の数値の合計 | 金額.負の数値の合計 | 金額.絶対値の合計 | 金額.平均値      | 金額.中央値   |
| 6  | 5         | <u>195</u> | 378014.07       | 378014.07 | 378014.07  | 0          | 378014.07 | 1938.533692 | 897      |
| 7  | 6         | <u>217</u> | 448933.24       | 448933.24 | 448933.24  | 0          | 448933.24 | 2068.816774 | 796      |
| 8  | 7         | <u>189</u> | 353037.03       | 353037.03 | 353037.03  | 0          | 353037.03 | 1867.920794 | 892      |
| 9  | 8         | <u>171</u> | 300969.86       | 300969.86 | 300969.86  | 0          | 300969.86 | 1760.057661 | 796      |
| 10 | 9         | <u>201</u> | 398553.49       | 398553.49 | 398553.49  | 0          | 398553.49 | 1982.853184 | 796      |
| 11 | 10        | <u>196</u> | 401475.48       | 401475.48 | 401475.48  | 0          | 401475.48 | 2048.344286 | 807.5    |
| 12 | 11        | <u>206</u> | 431883.95       | 431883.95 | 431883.95  | 0          | 431883.95 | 2096.524029 | 837      |
| 13 | 12        | <u>225</u> | 430065.03       | 430065.03 | 430065.03  | 0          | 430065.03 | 1911.400133 | 916      |
| 14 | 13        | <u>217</u> | 399084.55       | 399084.55 | 399084.55  | 0          | 399084.55 | 1839.099309 | 716      |
| 15 | 14        | <u>210</u> | 524024.52       | 524024.52 | 524024.52  | 0          | 524024.52 | 2495.354857 | 809      |
| 16 | 15        | <u>179</u> | 334878.83       | 334878.83 | 334878.83  | 0          | 334878.83 | 1870.831453 | 819      |
| 17 | 16        | <u>204</u> | 460860.85       | 460860.85 | 460860.85  | 0          | 460860.85 | 2259.121814 | 837      |
| 18 | 17        | <u>184</u> | 346677.18       | 346677.18 | 346677.18  | 0          | 346677.18 | 1884.115109 | 694.875  |
| 19 | 18        | <u>223</u> | 534510.1        | 534510.1  | 534510.1   | 0          | 534510.1  | 2396.906278 | 897      |
| 20 | 19        | <u>209</u> | 389831.35       | 389831.35 | 389831.35  | 0          | 389831.35 | 1865.22177  | 779      |
| 21 | 20        | <u>218</u> | 587328.83       | 587328.83 | 587328.83  | 0          | 587328.83 | 2694.168945 | 916      |
| 22 | 21        | <u>212</u> | 914789.73       | 914789.73 | 914789.73  | 0          | 914789.73 | 4315.045896 | 1640     |
| 23 | 22        | <u>186</u> | 579574.62       | 579574.62 | 579574.62  | 0          | 579574.62 | 3115.992581 | 1598     |
| 24 | 23        | <u>189</u> | 581837.85       | 581837.85 | 581837.85  | 0          | 581837.85 | 3078.507143 | 1572     |
| 25 | 24        | <u>185</u> | 627891.19       | 627891.19 | 627891.19  | 0          | 627891.19 | 3394.006432 | 1432     |
| 26 | 25        | <u>204</u> | 900783.51       | 900783.51 | 900783.51  | 0          | 900783.51 | 4415.605441 | 1618.375 |
| 27 | 26        | <u>92</u>  | 235648.65       | 235648.65 | 235648.65  | 0          | 235648.65 | 2561.39837  | 907.75   |
| 28 | 27        | <u>1</u>   | 2546            | 2546      | 2546       | 0          | 2546      | 2546        | 2546     |
| 29 | 99        | <u>1</u>   | 1072            | 1072      | 1072       | 0          | 1072      | 1072        | 1072     |
| 30 | 合計        | 4999       | 12074538.4      |           |            |            |           |             |          |
| •  | ▶   請求(2  | 010)       | <b>集約&gt; 請</b> | 求(2010) . | • + : •    |            |           |             | ·        |

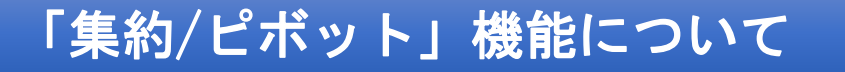

● ピボットテーブルは、Excelのピボットテーブル機能と同じものですが、ユーザーが使いやすいように 入力画面が簡略化されています。

|                                                                                      |      | Г                           | (1<br>0        | )「ActiveI<br>)「集約/ピ                                   | Data分析ニ<br>ボット」を | <b>マンド</b> 」ク<br>クリックし               | ブループ内<br>ノます。             | ]                      |          |  |
|--------------------------------------------------------------------------------------|------|-----------------------------|----------------|-------------------------------------------------------|------------------|--------------------------------------|---------------------------|------------------------|----------|--|
| 自動保存 💽 カン 🔚 🍤 🗸 🤜 adataja.xls - 互換モード - Excel 🛛 🔎 検索                                 |      |                             |                |                                                       |                  |                                      |                           |                        |          |  |
| ファイル ホーム 挿入 ページレイアウト 数式 データ ActiveData 校閲                                            |      |                             |                |                                                       |                  |                                      |                           | 閲                      |          |  |
| ●<br>へルプ<br>マ<br>・<br>・<br>●<br>●<br>単<br>生<br>位/<br>●<br>重<br>復<br>チ<br>の<br>が<br>プ |      | 集約 / ピボ<br>上位/下位:<br>重複チェック | ット<br>アイテム     | 田 年齢調^     日 年齢調^     日 階層化     日 ギャップ     ボックなたみまたコス |                  | 日 <sub>日</sub> シ-<br>分析 日シ-<br>グ 回シ- | -トの結合<br>-トの比較<br>-トの分割 > | ▼シート<br>田ワーク<br>国 タグ マ | クエ<br>シー |  |
| ActiveData分析コインド ActiveDataワークシート                                                    |      |                             |                |                                                       |                  |                                      |                           |                        |          |  |
| D15 $\cdot$ $f_x$ 10600                                                              |      |                             |                |                                                       |                  |                                      |                           |                        |          |  |
|                                                                                      | А    | В                           |                | С                                                     | D                | E                                    | F                         | G                      |          |  |
| 1                                                                                    | 請求番号 | 請求日                         |                | 支払日                                                   | 顧客番号             | 営業担当者番                               | 製品番号                      | 数量                     | 単        |  |
| 8                                                                                    | 2000 | 5 2010                      | 0/1/1          | 2010/2/5                                              | 10653            | 19                                   | 58                        | 2                      |          |  |
| 9<br>10                                                                              | 2000 | 2010                        | )/1/1<br>)/1/1 | 2010/2/27                                             | 10413            | 12                                   | 61                        | 3                      |          |  |
| 11                                                                                   | 2000 | 2010                        | )/1/1          | 2010/1/26                                             | 10300            | 12                                   | 10                        | 2                      |          |  |
| 12                                                                                   | 2001 | 2010                        | 0/1/1          | 2010/2/21                                             | 10439            | 19                                   | 38                        | 4                      |          |  |
| 13                                                                                   | 2001 | 2010                        | 0/1/2          | 2010/2/6                                              | 10439            | 99                                   | 38                        | 4                      |          |  |

| 分析対象列<br>グループ列<br>営業担当者番号<br>列の追加<br>なし<br>列の追加<br>なし | <ul> <li>✓ ●昇順</li> <li>○ 降順</li> <li>✓ ●昇順</li> <li>○ 降順</li> <li>✓ ●昇順</li> <li>○ 降順</li> </ul> | <ul> <li>集約対象列</li> <li>請求番号</li> <li>顧客番号</li> <li>営業担当者番号</li> <li>製品番号</li> <li>数量</li> <li>単価</li> <li>✓ 査額</li> <li>四半期</li> </ul> |
|-------------------------------------------------------|---------------------------------------------------------------------------------------------------|----------------------------------------------------------------------------------------------------|
| オプション<br>マ 合計を追加                                      | <ul> <li>統計を追加</li> </ul>                                                                         | すべてをチェック クリア<br>統計値選択                                                                                                    |
| 」統計値を列として表示 ✓ピボットテーブル作成                               | ピボット 列:                                                                                           | 四半期                                                                                                    |
| クロス表計算:                                               | 合計                                                                                                | <ul><li>月 、 へルプ(H)</li></ul>                                                                                                    |

I. 分析ーピボットテーブル

## 「集約/ピボット」ダイアログボックス 機能説明

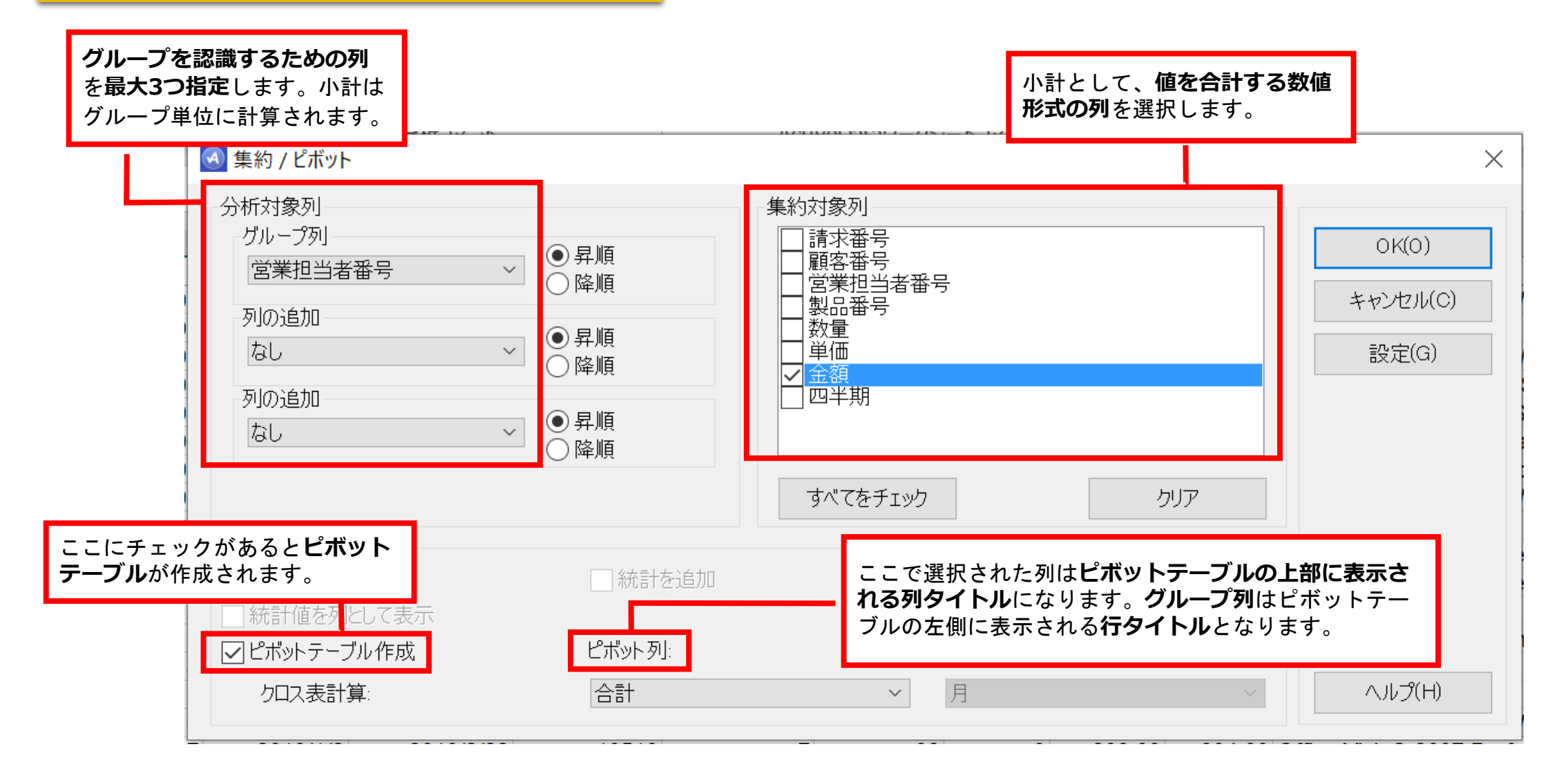

|    | Α         | В          | С          | D          | E          | F          |  |
|----|-----------|------------|------------|------------|------------|------------|--|
| 1  | 合計/金額     | _四半期 💌     |            |            |            |            |  |
| 2  | 営業担当者番号 💌 | 1          | 2          | 3          | 4          | 総計         |  |
| 15 | 13        | 62023.8    | 150153.65  | 80777.8    | 106129.3   | 399084.55  |  |
| 16 | 14        | 105982.01  | 88531.9    | 164989.35  | 164521.26  | 524024.52  |  |
| 17 | 15        | 72886.29   | 122778.34  | 39041.5    | 100172.7   | 334878.83  |  |
| 18 | 16        | 73547.6    | 107370.15  | 125023.4   | 154919.7   | 460860.85  |  |
| 19 | 17        | 110583.53  | 73722.7    | 45404.8    | 116966.15  | 346677.18  |  |
| 20 | 18        | 102057.4   | 154252.06  | 126479.2   | 151721.44  | 534510.1   |  |
| 21 | 19        | 102860.57  | 56523.25   | 130695.53  | 99752      | 389831.35  |  |
| 22 | 20        | 155878.25  | 101291.98  | 151721.4   | 178437.2   | 587328.83  |  |
| 23 | 21        | 302030     | 185566.8   | 248933.85  | 178259.08  | 914789.73  |  |
| 24 | 22        | 223418.22  | 100338.3   | 167277     | 88541.1    | 579574.62  |  |
| 25 | 23        | 124115.35  | 124056.4   | 126968.9   | 206697.2   | 581837.85  |  |
| 26 | 24        | 136655.4   | 125590.33  | 221390.8   | 144254.66  | 627891.19  |  |
| 27 | 25        | 296124.7   | 276328.95  | 109452.98  | 218876.88  | 900783.51  |  |
| 28 | 26        | 59171.98   | 96089.97   | 32670.3    | 47716.4    | 235648.65  |  |
| 29 | 27        | 2546       |            |            |            | 2546       |  |
| 30 | 99        | 1072       |            |            |            | 1072       |  |
| 31 | 総計        | 3139383.74 | 2813299.95 | 3162248.06 | 2959606.65 | 12074538.4 |  |
| 22 |           |            |            |            |            |            |  |